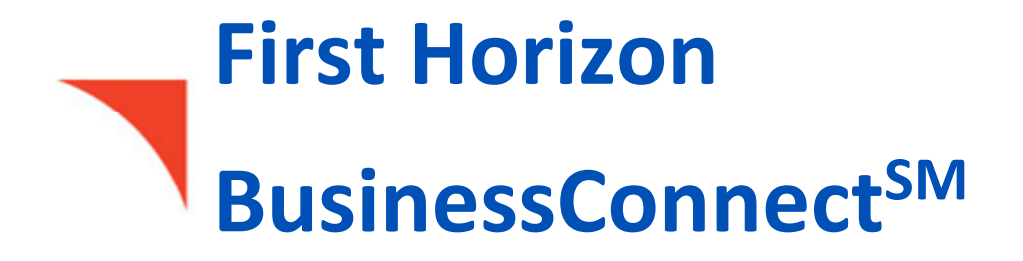

**Stop Payment** 

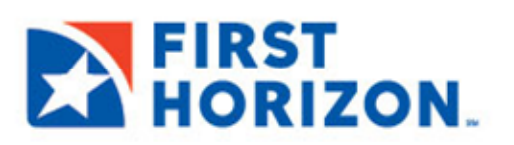

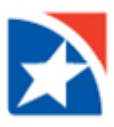

# **STOP PAYMENT**

A stop request allows you to place a stop payment on an outstanding check.

# To place a stop payment on a check:

1. From the menu, click **Payment Center**.

| FIRST<br>HORIZON. |                                            |  |  |  |  |  |  |  |  |  |
|-------------------|--------------------------------------------|--|--|--|--|--|--|--|--|--|
| ft<br>Home        | Home                                       |  |  |  |  |  |  |  |  |  |
| Payment Conter    | Notifications                              |  |  |  |  |  |  |  |  |  |
| ش<br>Accounts     | • New users need your review and approval. |  |  |  |  |  |  |  |  |  |
| Contact Center    | • Rejected payments need your review.      |  |  |  |  |  |  |  |  |  |
| 2                 | • Payments await your approval.            |  |  |  |  |  |  |  |  |  |
| Employees         | • Transfers await your approval.           |  |  |  |  |  |  |  |  |  |
| Fraud             | • Rejected transfers need your review.     |  |  |  |  |  |  |  |  |  |

- 2. Scroll down to the Stop Payments widget.
- 3. Click Add New Stop Request.

| Stop Paymer    | Stop Payments                                                    |            |                |              |               |       |        |            |        |                           |        |           |
|----------------|------------------------------------------------------------------|------------|----------------|--------------|---------------|-------|--------|------------|--------|---------------------------|--------|-----------|
| (+) Add New S  | (a) Add New Stop Request                                         |            |                |              |               |       |        |            |        |                           |        | 03:24 PM  |
| Filter Select  | t fields                                                         | -          |                |              |               |       |        |            | All S  | itop / Cancel Stop Reques | its 🔻  | 💋 Filters |
|                | Actions                                                          | Туре       | Status         | From Account | Serial Number | Range | Amount | Payee Name | Reason | Entry Method              | Job Id | \$        |
|                | View 👻                                                           | Place Stop | Bank Confirmed | 1001000005   | 1             | 5     |        |            | Stolen | Manual                    |        |           |
|                | View 👻                                                           | Place Stop | Bank Confirmed | 1001000001   | 1             |       |        |            |        | Manual                    |        |           |
| Viewing 1-2 of | Viewing 1-2 of 2 records Display 50 - per page < Page 1 - of 1 > |            |                |              |               |       |        |            |        |                           |        |           |
| Approve        | Delete                                                           |            |                |              |               |       |        |            |        |                           |        |           |

- 4. Select the proper stop type, check or pre-authorized debit, by clicking the appropriate icon.
- 5. Enter check detail information. Use the drop-down to select the **From Account**.
- 6. Enter the serial number of the check you want to stop payment on.

#### NOTES

- You can stop a range of checks by clicking Range and then beginning and ending check numbers in the
  To and From fields (which become active after a number has been entered into the Serial Number field).
  When a check range is entered, the Payee Name, Amount, and Date fields will be unavailable for
  modification.
- The **Serial Number** field is not available if you selected **Pre-authorized Debit**.

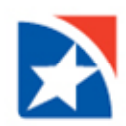

- 7. Use the **Stop Duration** drop-down to select a period of time during which the stop will be in effect—for example, **24 hours**.
- 8. (optional) If necessary, enter a Payee Name.
- 9. (optional) Enter a Memo if necessary.
- 10. (optional) Enter the amount of the payment.
- 11. (optional) Use the calendar icon to select an **Issue/Void Date**.
- 12. (optional) Use the **Stop Reason** drop-down to select a reason for the stop—for example, **Insufficient Funds**.
- 13. Click Save.

| ← Stop Payments                   |                      |                             |      | Total Stop Re           | quests<br>1 |
|-----------------------------------|----------------------|-----------------------------|------|-------------------------|-------------|
| Stop Type                         |                      |                             |      |                         |             |
| *From Account Q                   | *Serial Number Range | * Stop Duration<br>Select • | ]    |                         |             |
| Payee Name                        | Memo                 | Amount                      | Dato | Stop Reason<br>Select v | Clear       |
| Add 1 Stop Payment(a) Add         |                      |                             |      |                         |             |
| 1                                 |                      |                             |      |                         |             |
| I Total Stop Requests Save Cancel |                      |                             |      |                         |             |
|                                   |                      |                             |      |                         |             |

# NOTE

Stop payment(s) may require additional approval(s), depending on your entitlements.

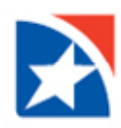

#### **STOP PAYMENT LIST**

The **Stop Payments** widget displays a list of check entries including the following information about each entry:

- Company ID
- Company Name
- Place Stop/Cancel Stop
- Stop Type
- Type
- From Account
- Bank ID
- Serial Number, including a range if available
- Range
- Amount
- Memo, if available
- Check Issue Date
- Created By
- Payee Name
- Status
- Entry Date
- Duration
- Bank Confirmed: Date and time the bank confirmed the latest action on the item.
- Reason

Depending on its status and your entitlements, you can view, modify, delete, or approve items that appear in the list.

| Stop Payments        |         |            |                |              |               |       |        |            |            |                           |          |           |
|----------------------|---------|------------|----------------|--------------|---------------|-------|--------|------------|------------|---------------------------|----------|-----------|
| Add New Stop Request |         |            |                |              |               |       |        |            |            |                           | 03:24 PM |           |
| Filter Select        | fields  | -          |                |              |               |       |        |            | All S      | stop / Cancel Stop Reques | ts 🔻     | 💋 Filters |
|                      | Actions | Туре       | Status         | From Account | Serial Number | Range | Amount | Payee Name | Reason     | Entry Method              | Job Id   | \$        |
|                      | View 👻  | Place Stop | Bank Confirmed | 1001000005   | 1             | 5     |        |            | Stolen     | Manual                    |          |           |
|                      | View 👻  | Place Stop | Bank Confirmed | 1001000001   | 1             |       |        |            |            | Manual                    |          |           |
| Viewing 1-2 of 2     | records |            |                |              |               |       |        |            | Display 50 | per page < Pag            | ie 1 🗸   | of 1 >    |
| Approve              | Delete  |            |                |              |               |       |        |            |            |                           |          |           |

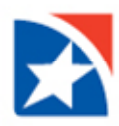

# **APPROVE A STOP REQUEST**

You can approve a stop request from either the Check Issue Management widget or the Stop Payments widget.

# **CANCEL STOP PAYMENT**

#### To cancel a stop payment:

1. From the menu, click **Payment Center**.

|                | FIRST<br>HORIZON.                          |  |  |  |  |  |  |  |  |  |  |
|----------------|--------------------------------------------|--|--|--|--|--|--|--|--|--|--|
| ft<br>Home     | Home                                       |  |  |  |  |  |  |  |  |  |  |
| Payment Center | Notifications                              |  |  |  |  |  |  |  |  |  |  |
| ش<br>Accounts  | • New users need your review and approval. |  |  |  |  |  |  |  |  |  |  |
| Contact Center | • Rejected payments need your review.      |  |  |  |  |  |  |  |  |  |  |
| 2              | <b>Payments</b> await your approval.       |  |  |  |  |  |  |  |  |  |  |
| Employees      | • Transfers await your approval.           |  |  |  |  |  |  |  |  |  |  |
| Fraud          | • Rejected transfers need your review.     |  |  |  |  |  |  |  |  |  |  |

- 2. Scroll down to the Stop Payments widget.
- 3. Click the **View** drop down arrow.
- 4. Click Cancel Stop.

| top Paymen               | nts         |            |                |              |               |       |        |            |            |                          |           | ;         |
|--------------------------|-------------|------------|----------------|--------------|---------------|-------|--------|------------|------------|--------------------------|-----------|-----------|
| Add New S <sup>t</sup> ■ | top Request |            |                |              |               |       |        |            |            | 🔒 🕞  O2                  | 2/04/2022 | 203:27 PN |
| ilter Select             | t fields    |            |                |              |               |       |        |            | All St     | op / Cancel Stop Request | S 🔻       | 💋 Filter  |
|                          | Actions     | Туре       | Status         | From Account | Serial Number | Range | Amount | Payee Name | Reason     | Entry Method             | Job Id    | \$        |
|                          | View 👻      | Place Stop | Bank Confirmed | 1001000005   | 1             | 5     |        |            | Stolen     | Manual                   |           |           |
|                          | View Canc   | el Stop    | Bank Confirmed | 1001000001   | 1             |       |        |            |            | Manual                   |           |           |
| Viewing 1-2 of :         | 2 records   |            |                |              |               |       |        |            | Display 50 | 🚽 per page < Page        | 1 .       | • of 1 >  |
| Approve                  | Delete      |            |                |              |               |       |        |            |            |                          |           |           |

The system displays the Cancel Stop Payment Request screen.

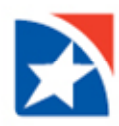

- 5. Use the drop-down to select the **From Account**.
- 6. (optional) Enter a **Memo** if necessary.
- 7. Enter the serial number or range of numbers of the check(s) you want to stop payment on.
- 8. Enter an amount, if you are entering the serial number of a single check.
- 9. Click Save.

| Cancel Sto               | p Payment Request |
|--------------------------|-------------------|
|                          |                   |
| Enter Stop Type          |                   |
| • Stop Type              |                   |
| Check                    | *                 |
|                          |                   |
|                          |                   |
| Enter Cancel Stop Criter | ia                |
| * From Account           |                   |
| 1001000005               | *                 |
| Memo                     |                   |
|                          |                   |
| * Serial Number          | То                |
| 1                        | 5                 |
|                          |                   |
| Specify a range          |                   |
| Amount                   |                   |
|                          |                   |
| Payee Name               |                   |
|                          |                   |
|                          |                   |
|                          |                   |
| Save Cance               | 4                 |

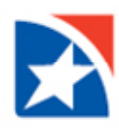

#### PRINT THE STOP PAYMENT LIST

The **Print** option at the top right-hand corner of the **Stop Payment** list allows you to choose whether to print the enter list or selected items.

# To print the Stop Payments list:

1. From the menu, click **Payment Center**.

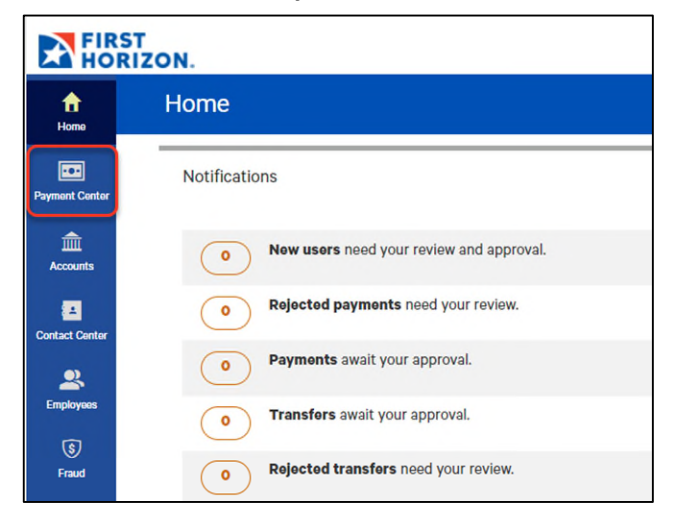

2. Scroll down to the Stop Payments widget.

-

3. If you want to print only selected stop payments, select them in the list and click the **Print** icon **a**. To print all, just click the **Print** icon.

| Stop           | Stop Payments                                             |            |                    |                                                             |                                |                  |                |                  |                           |            |                          |                    |
|----------------|-----------------------------------------------------------|------------|--------------------|-------------------------------------------------------------|--------------------------------|------------------|----------------|------------------|---------------------------|------------|--------------------------|--------------------|
| ⊕ Ad<br>Filter | d New Sto                                                 | pp Request | •                  | ]                                                           |                                |                  |                |                  |                           | All St     | Dp / Cancel Stop Request | 2/04/2022 03:24 PM |
|                | All                                                       | Actions    | Туре               | Status                                                      | From Account                   | Serial Number    | Range          | Amount           | Pavee Name                | Reason     | Entry Method             | خ bidot            |
|                | <br>]                                                     | View -     | Place Stop         | Bank Confirmed                                              | 1001000005                     | 1                | 5              |                  | ,                         | Stolen     | Manual                   | 775 V              |
|                | )                                                         | View 👻     | Place Stop         | Bank Confirmed                                              | 1001000001                     | 1                |                |                  |                           |            | Manual                   |                    |
| View           | ing 1-2 of 2                                              | records    |                    |                                                             |                                |                  |                |                  |                           | Display 50 | 🖕 per page < Pag         | e 1 🗸 of 1 >       |
|                |                                                           |            |                    |                                                             |                                |                  |                |                  |                           |            |                          |                    |
| Ар             | prove                                                     | Delete     |                    |                                                             |                                |                  |                |                  |                           |            |                          |                    |
| Stop P         | ayments                                                   |            |                    |                                                             |                                |                  |                |                  |                           |            |                          | ×                  |
|                |                                                           |            |                    |                                                             |                                |                  |                |                  |                           |            |                          |                    |
| 1              | of                                                        | 1 Q        |                    | _                                                           | + ହ                            | €   (B           | A M            | T   7            | イ ~ ゼ                     | ~ 🖉        |                          |                    |
|                | Stop Payments List View   All Stop / Cancel Stop Requests |            |                    |                                                             |                                |                  |                |                  |                           |            |                          |                    |
|                |                                                           |            | Type<br>Place Stop | 11 - CORPORATE11<br>Status From A:<br>Bank Confirmed 100100 | ocount Serial Numbe<br>20005 1 | r Range Amo<br>S | unt Payee Name | Reason<br>Stolen | Entry Method Jo<br>Manual |            |                          |                    |
|                |                                                           |            | Place Stop         | Bank Confirmed 100100                                       | 10001 1                        |                  |                |                  | Manual                    |            |                          |                    |
|                |                                                           |            |                    |                                                             |                                |                  |                |                  |                           |            |                          |                    |